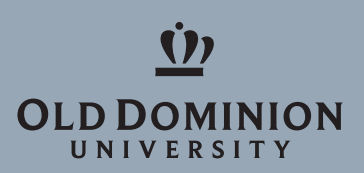

A technician will contact you with the website and PIN to connect to LogMeIn Rescue.

1. Go to <a href="http://www.logmein123.com">http://www.logmein123.com</a> and enter the PIN your technician gives you.

|                                               | 7 20 5 |
|-----------------------------------------------|--------|
|                                               |        |
|                                               |        |
| Support                                       |        |
| Enterview div dialt and then elist the Stall  |        |
| Downlast Line (1) P                           |        |
|                                               |        |
|                                               |        |
|                                               |        |
| Start Download                                |        |
| Huw Te vyôins 👈 🔹                             |        |
| We take security seriously Ker Report the the |        |
|                                               |        |
|                                               |        |

## Information Technology Services

✓ (757) 683-3192
✓ Ø
✓ 1100
✓ 1100

4. LogMeIn Rescue will open a chat box window.

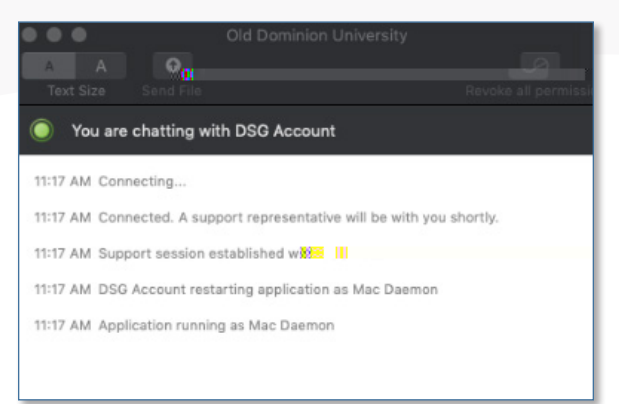

5. Click **OK** to allow the DSG Account to have access.

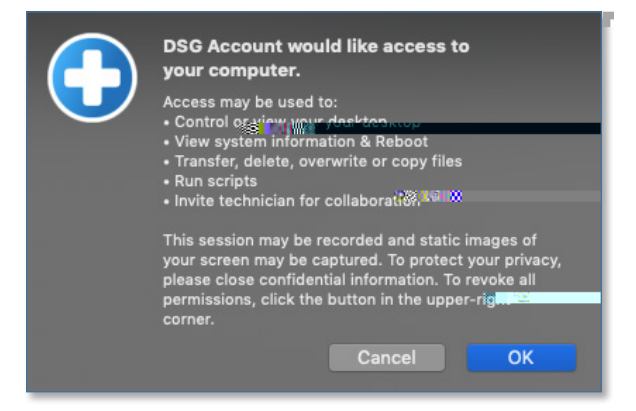

6. The technician should now have control of your computer.

Note: You may need to allow access in your privacy settings. Open your **System Settings**, scroll down to **Accessibility**, click the **Privacy** tab, then check the box next to **Support-LogMeInRescue**.

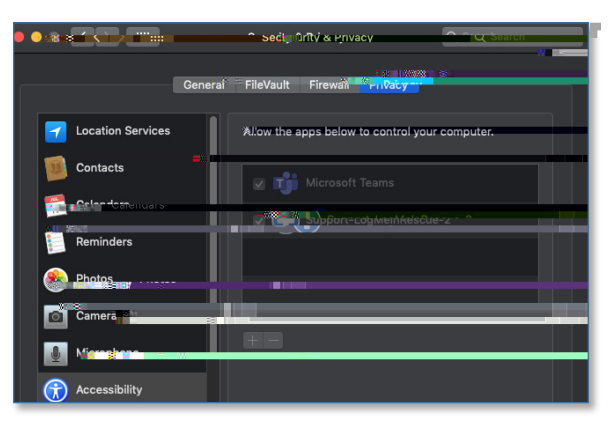

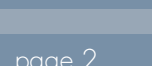

Ø